SLES10 - Device ID mapping HOWTO

LSI Corporation

April 16, 2007

## Overview:

Device name mapping is default mechanism for SLES10 in describing which device is to be mounted in fstab. The fstab file can be found in /etc folder in Linux, and this configuration file defines which devices are to be mounted, its formated file system, and whether its read-only or have write permissions. Please refer to the manual page on fstab more info specific info that, as this is beyond the scope of this document. Device name mapping explicitly defines the device. An example is /dev/sda. The problem with device names is that they are not persistent between boot up in a hot plug environment. The way Linux works, is the first device that is reported to the block layer obtains /dev/sda, the next /dev/sdb, and so on. So if your installation was on a device at ID=3, and it was assigned /dev/sda, it would be possible that the device name could change on the next boot up if another device So if fstab is using device names, and the was added to an ID less than 3. installation was on /dev/sda, you wouldn't be able to mount your root partition when the other device was hot added prior to ID=3. The other device would end up with /dev/sda, and your installation disk would be on /dev/sdb.

## Scope:

Linux has alternative. Instead of giving the device name explicitly, you can modify the fstab options during or after install using Yast, where the device that is mounted is defined using UID, Label Device ID, or Device path. All these are persistent to the device, so it doesn't matter where your device is in the topology, Linux will explicitly find and mount the correct device. Red Hat already uses Label's for their default, and its rumored that for SLES10 SP1, the default will be Device ID mapping. The nature of the document is to provide a HOWTO into convert device name to device id mapping. The following are snapshots taken during install.

| Preparation                                | Temperature Settings                                                                                                    |
|--------------------------------------------|----------------------------------------------------------------------------------------------------|
| ✓ Language                                 |                                                                                                    |
| <ul> <li>License Agreement</li> </ul>      |                                                                                                    |
| <ul> <li>System Analysis</li> </ul>        | Click any headline to make changes or use the "Change" menu below.                                                                                                    |
| ✓ Time Zone                                |                                                                                                    |
| Installation                               | Overview Expert                                                                                                    |
| Installation Summary                       | Keyboard Layout                                                                                                    |
| <ul> <li>Perform Installation</li> </ul>   | <u>A C I D'DIT C LUTON</u>                                                                                                    |
| Configuration                              | • English (US)                                                                                                    |
|                                            |                                                                                                    |
| <ul> <li>Boot Password</li> </ul>          | Partitioning                                                                                                    |
| Network                                    | Create swap partition /dev/sda1 (760.8 MB)                                                                                                    |
| <ul> <li>Customer Center</li> </ul>        | Create root partition /dev/sda2 (73.7 GB) with reiserfs                                                                                                    |
| <ul> <li>Online Update</li> </ul>          | - C                                                                                                    |
| <ul> <li>Service</li> </ul>                | Sortware                                                                                                    |
| <ul> <li>Users</li> </ul>                  | SUSE Linux Enterprise Server 10                                                                                                    |
| <ul> <li>Clean Up</li> </ul>               | • + Print Server                                                                                                    |
| <ul> <li>Release Notes</li> </ul>          | + GNOME Desktop Environment for Server                                                                                                    |
| <ul> <li>Hardware Configuration</li> </ul> | • + Server Base System                                                                                                    |
|                                            | • + X Window System                                                                                                    |
|                                            | + Noveli Apparimor     Size of Parkages to Install: 1.3 GB                                                                                                    |
|                                            | Size of rackages to instant. 1.5 ob                                                                                                    |
|                                            | Language                                                                                                    |
|                                            | Diversity of the second second s |
|                                            | Primary Language: English (US)                                                                                                    |
|                                            |                                                                                                    |
|                                            |                                                                                                    |
|                                            |                                                                                                    |
|                                            |                                                                                                    |
|                                            |                                                                                                    |
|                                            |                                                                                                    |
|                                            |                                                                                                    |
|                                            |                                                                                                    |
|                                            |                                                                                                    |
|                                            |                                                                                                    |
| Charry Balance Notan                       |                                                                                                    |
| Show Release Notes                         |                                                                                                    |
|                                            | <u>C</u> hange ▼                                                                                                    |
|                                            |                                                                                                    |
| Help                                       | Back Abort Accept                                                                                                    |

During a normal installation, you will need to select 'Partitioning' from the step above.

|                                                                                                    | 4                                                                                                    |
|----------------------------------------------------------------------------------------------------|----------------------------------------------------------------------------------------------------|
| Your hard disks have been<br>checked. The partition<br>setup displayed is<br>proposed for your hard<br>drive.<br>To accept these<br>suggestions and continue,<br>select <b>Accept Proposal</b> .<br>If the suggestion does not<br>fit your needs, create your<br>own partition setup starting<br>with the partitions as<br>currently present on the<br>disks. For this, select<br><b>Custom Partition Setup</b> .<br>This is also the option to<br>choose for advanced<br>options like RAID and LVM. | Suggested Partitioning  Create swap partition /dev/sda1 (760.8 MB) Create root partition /dev/sda2 (73.7 GB) with reiserfs |
|                                                                                                    | Partitioning<br>△ Accept Proposal<br>○ Bage Partition Setup on This Proposal<br>④ Create Custom Partition Setup            |
|                                                                                                    | Back Abort                                                                                                    |

Select custom partitioning.

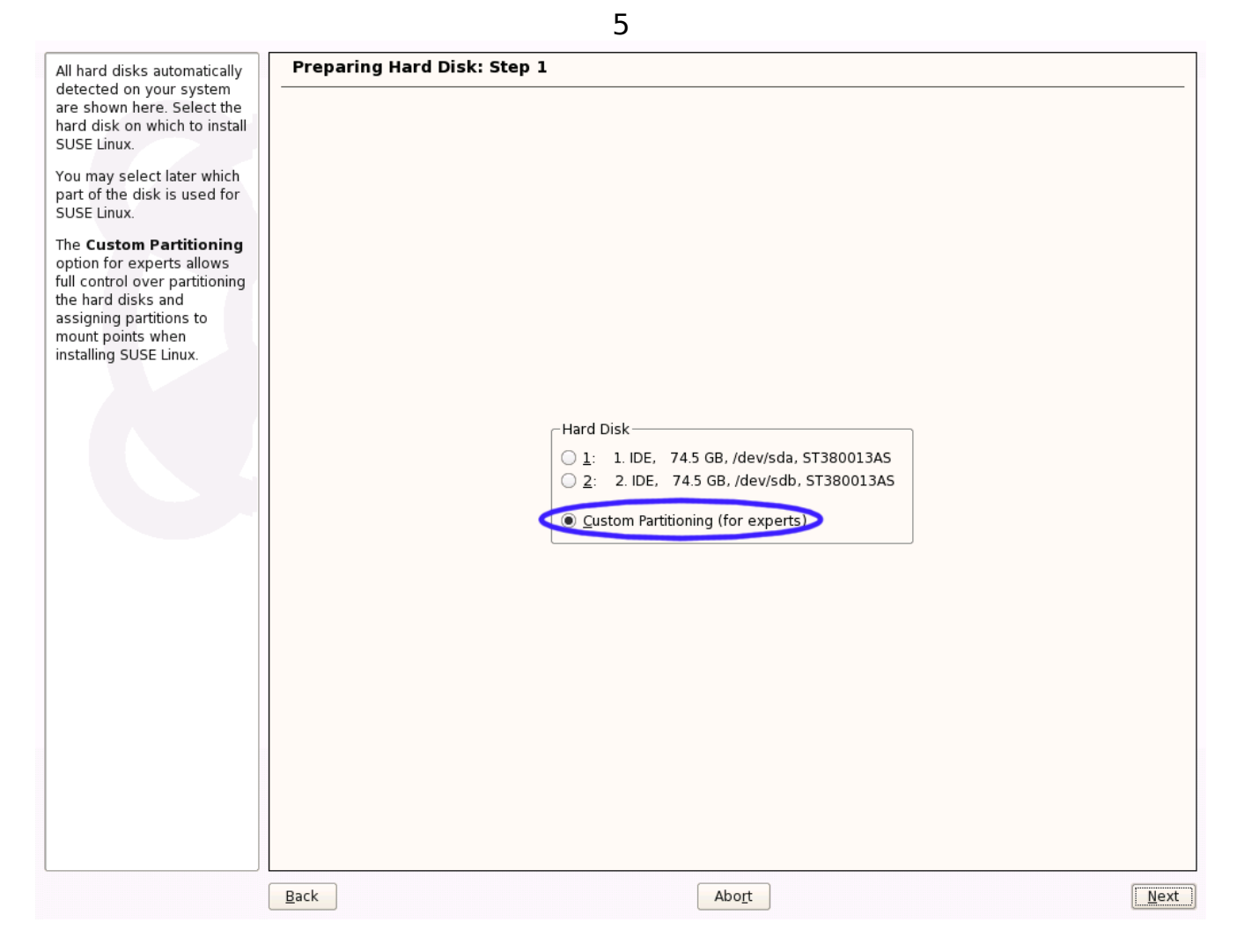

Select custom partitioning for experts.

|                                                                                                    |                      |          |     |             | 6                      |                               |       |                |                            |                |                              |
|----------------------------------------------------------------------------------------------------|----------------------|----------|-----|-------------|------------------------|-------------------------------|-------|----------------|----------------------------|----------------|------------------------------|
| Partition your hard Aisks                                                                                                    | Expert F             | Partitio | ner |             |                        |                               |       |                |                            |                |                              |
| This is intended for<br>experts. If you are not                                                                                                    | Device               | Size     | F   | Туре        | Mount                  | Mount By                      | Start | End            | Used By                    | Label          | Device ID                    |
| familiar with the<br>concepts of hard disk<br><b>partitions</b> and how to<br>use them, you might<br>want to go back and<br>select <b>automatic</b><br>partitioning.                                                   | /dev/sda<br>/dev/sdb | 74.5 G   | B   | ST380013AS  |                        |                               | 0     | 9728           |                            |                | scsi-SATA_ST380013AS_3JV5ZZ2 |
| Please note that<br>nothing will be<br>written to your hard<br>disk until you confirm<br>the entire installation in<br>the last installation<br>dialog. Until that point,<br>you can safely abort the<br>installation. |                      |          |     |             |                        |                               |       |                |                            |                |                              |
| For LVM setup, using a<br>non-LVM root device and<br>a non-LVM swap device<br>is recommended. Other<br>than the root and swap<br>devices, you should<br>have partitions managed<br>by LVM.                             |                      |          |     |             |                        |                               |       |                |                            |                |                              |
| The table to the right<br>shows the current<br>partitions on all your<br>hard disks.                                                                                                    |                      |          |     |             |                        |                               |       |                |                            |                |                              |
| Hard disks are<br>designated like this                                                                                                    |                      |          |     |             |                        |                               |       |                |                            |                |                              |
| /dev/hda 1st EIDE<br>disk /dev/hdb 2nd EIDE<br>disk /dev/hdc 3rd EIDE<br>disk<br>etc                                                                                                    | •                    |          |     | <u>L</u> VM | Creat<br>E <u>V</u> MS | <u>E</u> dit<br><u>R</u> AID. | <br>▼ | ete<br>Crypt I | Re <u>s</u> ize<br>File… ▼ | E <u>x</u> per |                              |
|                                                                                                    | Back                 |          |     |             |                        |                               | Abort |                |                            |                | <u> </u>                     |

You will see all your device from this page. You could select any one, but typically most end users would select /dev/sda. You will need to create two or three partitions, at least a root "/" and swap, and perhaps a separate "/boot" partition. To create the partitions, select 'Create' at the bottom.

|                   | 7                                                                               |
|-------------------|---------------------------------------------------------------------------------|
|                   | <b>Disk to Partition</b>                                                        |
|                   | ● <u>1</u> : /dev/sda<br>○ <u>2</u> : /dev/sdb                                  |
|                   | OK Cancel                                                                       |
| Select '/dev/sda' |                                                                                 |
|                   |                                                                                 |
|                   | Partition Type                                                                  |
|                   | <ul> <li><u>Primary Partition</u></li> <li><u>Extended Partition</u></li> </ul> |
|                   | OK Cancel                                                                       |

Select 'Primary Partition' if you think you will need 4 or less partitions. If you need more, then select 'Extended Partition'

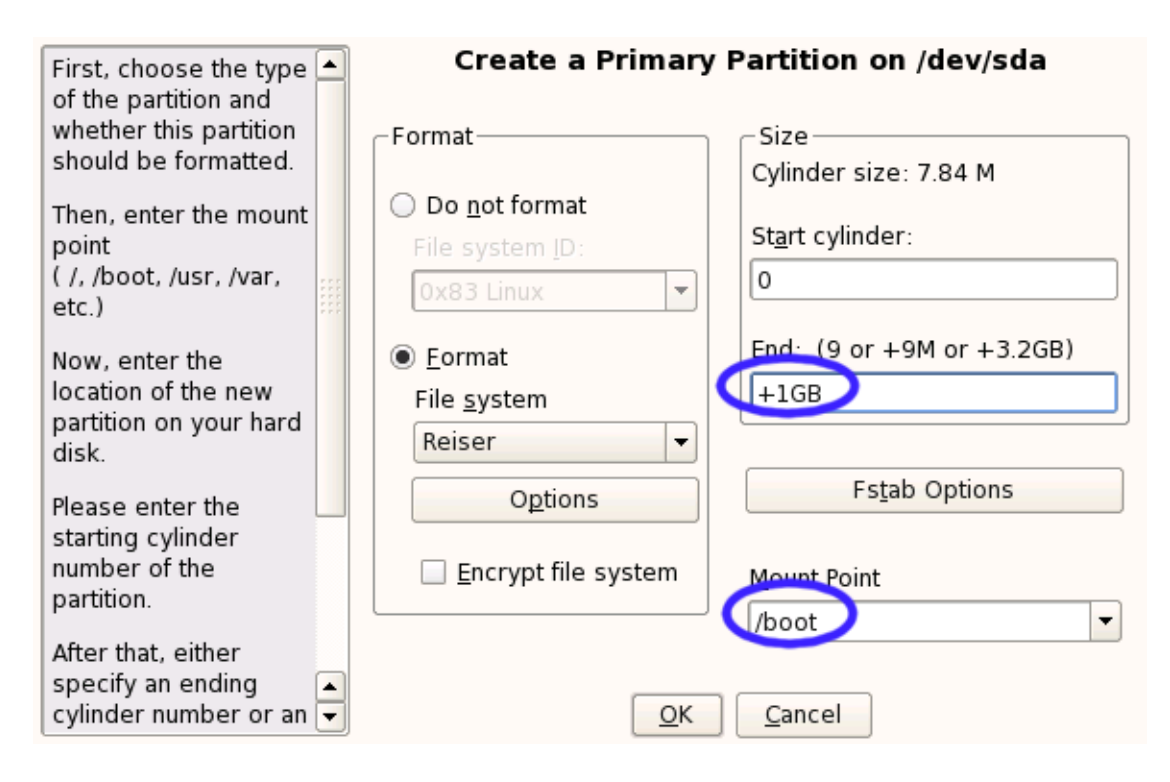

For a 'boot' partition, you will need to fill in the 'Mount Point' with '/boot', as above. In addition, you will need to enter the size of the partition. In my example, I set it to '+1GB', which is plenty. Then select the tab 'Fstab Options'

|                                                                                                    |         | 9                                                                                                    |
|----------------------------------------------------------------------------------------------------|---------|----------------------------------------------------------------------------------------------------|
| <ul> <li>Mount in /etc/fstab By:<br/>Normally, a file system to<br/>mount is identified in /etc/fstab<br/>by the device name. This<br/>identification can be changed<br/>so the file system to mount is<br/>found by searching for a UUID<br/>or a volume label. Not all file<br/>systems can be mounted by<br/>UUID or a volume label. If an<br/>option is disabled, it is not<br/>possible.</li> <li>Volume Label: The name<br/>entered in this field is used as<br/>the volume label. This normally<br/>only makes sense when you<br/>activate the option for mounting<br/>by volume label. A volume label<br/>cannot contain the / character<br/>or spaces.</li> </ul> | Fstab o | Mount in /etc/fstab by<br>Device name Device ID<br>Volume label Device Path<br>UUID<br>Volume tabel<br>Mount read-only<br>Mount read-only<br>Do Not Mount at System Start-up<br>Data Journaling Mode<br>ordered |
| Mount Read-Only: No<br>writable access to the file<br>system is possible. Default is<br>false.                                                                                                    |         | <ul> <li>Access Control Lists (ACL)</li> <li>Extended User Attributes</li> </ul>                                                                                                    |
| No access time: Access<br>times are not updated when a<br>file is read. Default is false.<br>Mountable by User: The file                                                                                                    |         | Arbitrary option value                                                                                                    |

Here is the 'Fstab Options' tab. In the section labeled 'Mount in /etc/fstab by', you see that the default is 'Device Name'.

| Mount in /etc/fstab By:                                                                                                    | Fstab options:                                                                                                    |
|----------------------------------------------------------------------------------------------------|----------------------------------------------------------------------------------------------------|
| Normally, a file system to<br>mount is identified in /etc/fstab<br>by the device name. This<br>identification can be changed<br>so the file system to mount is<br>found by searching for a UUID<br>or a volume label. Not all file<br>systems can be mounted by<br>UUID or a volume label. If an<br>option is disabled, it is not<br>possible. | Mount in /etc/fstab by<br>Device name<br>Volume label<br>Device Path<br>UUID<br>Volume Label<br>Mount read-only<br>No access time |
| entered in this field is used as<br>the volume label. This normally<br>only makes sense when you<br>activate the option for mounting<br>by volume label. A volume label                                                                                                    | <ul> <li>Mountable by user</li> <li>Do Not Mount at System Start-up</li> </ul>                                                    |
| cannot contain the / character<br>or spaces.                                                                                                    | ordered 🗸                                                                                                    |
| Mount Read-Only: No<br>writable access to the file<br>system is possible. Default is<br>false                                                                                                    | <ul> <li>Access Control Lists (ACL)</li> <li>Extended User Attributes</li> </ul>                                                  |
| No access time: Access<br>times are not updated when a<br>file is read. Default is false.<br>Mountable by User: The file                                                                                                    | Arbitrary option <u>v</u> alue                                                                                                    |

You will need to change 'Device name' to 'Device ID', as shown above, then select 'OK' at the bottom. Repeat this steps with the "/" and swap partitions.

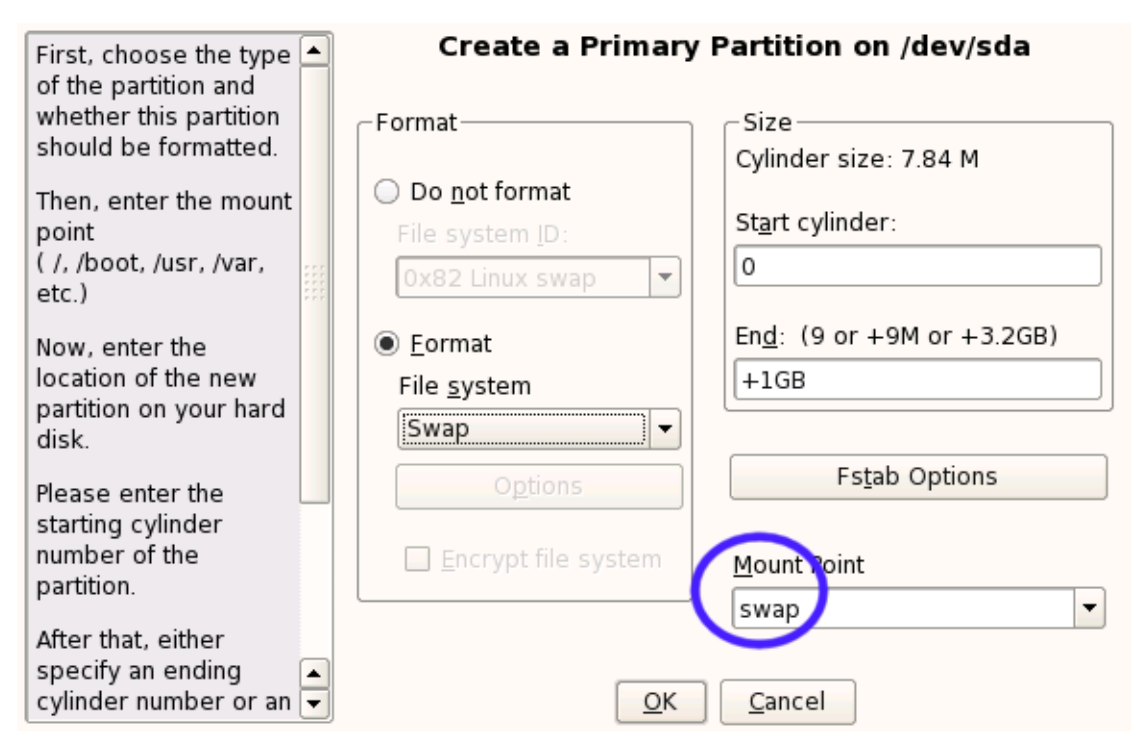

In creating the SWAP partition, please follow steps described on pages 6 - 10. The typical size of the partition is '+1GB', as seen above.

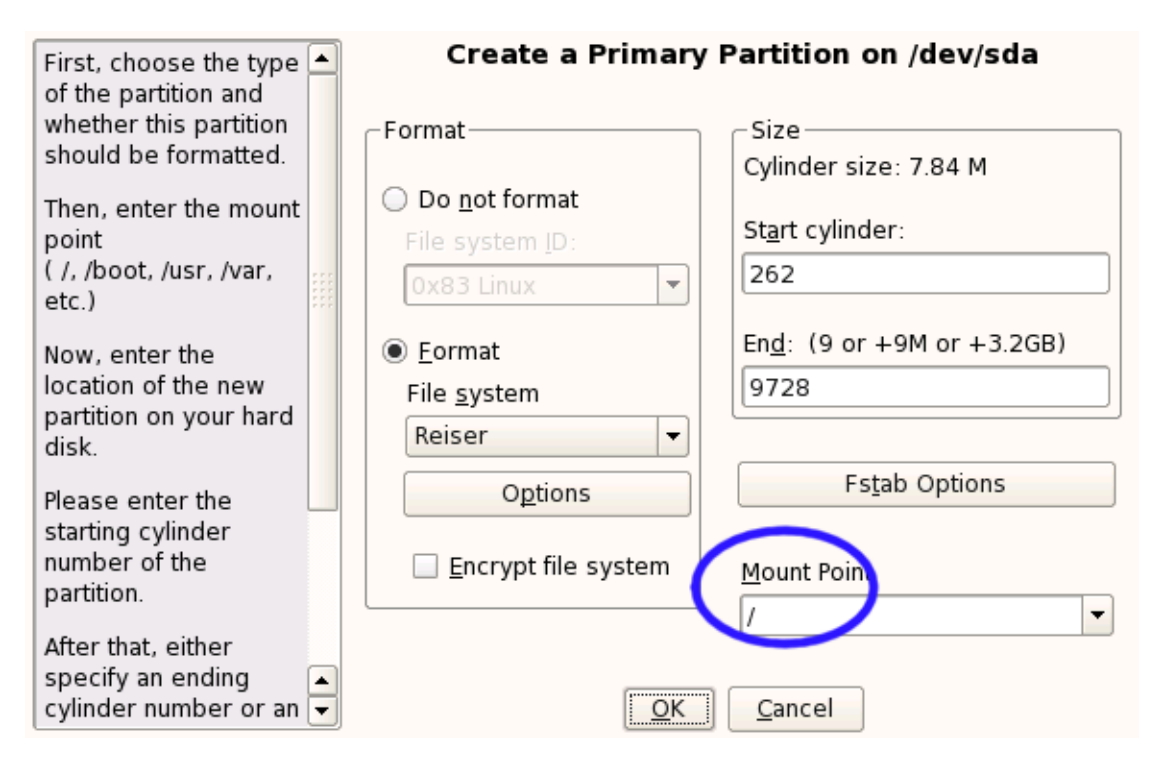

In creating the root partition "/", please follow steps described on pages 6 - 10. You will probably want to use the rest of available drive space for this. In the case above, the field 'End' is left unmodified.

| lisks                                                                                                    |           | articione |          |                       |            |          |            |                 |                 |       |                     |
|----------------------------------------------------------------------------------------------------|-----------|-----------|----------|-----------------------|------------|----------|------------|-----------------|-----------------|-------|---------------------|
| his is intended for                                                                                                    | Device    | Size      | F        | Type                  | Mount      | Mount By | Start      | End             | Used By         | Label | Device ID           |
| amiliar with the                                                                                                    | /dev/sda  | 74 5 GB   | <u> </u> | ST380013AS            |            |          | 0          | 9728            | ,               |       | 1                   |
| oncepts of hard disk                                                                                                    | /dev/sda1 | 1.0 GB    | F        | Linux native (Reiser) | /boot      |          | 0          | 130             |                 |       |                     |
| artitions and how to                                                                                                    | /dev/sda2 | 1.0 GB    | F        | Linux swap            | swap       | 1        | 131        | 261             |                 |       |                     |
| e them, you might                                                                                                    | /dev/sda3 | 72.5 GB   | F        | Linux native (Reiser) | /          | i        | 262        | 9728            |                 |       |                     |
| ant to go back and                                                                                                    | /dev/sdb  | 74.5 GB   |          | ST380013AS            |            |          | 0          | 9728            |                 |       | scsi-SATA ST380013A |
| lect automatic                                                                                                    |           |           |          |                       |            |          |            |                 |                 |       | -                   |
| arudoning.                                                                                                    |           |           |          |                       |            |          |            |                 |                 |       |                     |
| ease note that<br>othing will be<br>rritten to your hard<br>isk until you confirm<br>he entire installation in<br>he last installation<br>ialog. Until that point,<br>ou can safely abort the<br>istallation. |           |           |          |                       |            |          |            |                 |                 |       |                     |
| r LVM setup, using a<br>in-LVM root device and<br>ion-LVM swap device<br>recommended. Other<br>an the root and swap<br>svices, you should<br>ive partitions managed<br>r LVM.                                 |           |           |          |                       |            |          |            |                 |                 |       |                     |
| ne table to the right<br>nows the current<br>artitions on all your<br>ard disks.                                                                                                    |           |           |          |                       |            |          |            |                 |                 |       |                     |
| ard disks are<br>esignated like this                                                                                                    |           |           |          |                       |            |          |            |                 |                 |       |                     |
| lev/hda 1st EIDE                                                                                                    | •         |           |          |                       |            |          |            |                 |                 |       | 4                   |
| sk /dev/hdb 2nd EIDE                                                                                                    |           |           |          | Crost                 |            | lit Dolo | te         | Rosizo          |                 |       |                     |
| sk / aev/hac 3rd EIDE                                                                                                    |           |           |          |                       |            |          |            | ne <u>s</u> ize |                 |       |                     |
|                                                                                                    |           |           |          | LVM EVMS              | <u>R</u> 4 | ND ▼ 0   | Crypt File | e 🔻             | E <u>x</u> pert | -     |                     |
| r 🔳                                                                                                    |           |           |          |                       |            |          |            |                 |                 |       |                     |
|                                                                                                    | Back      |           |          |                       |            | Abort    |            |                 |                 |       | Einis               |

Once all the partitions are created, you can select 'Finish', and proceed with normal installation.

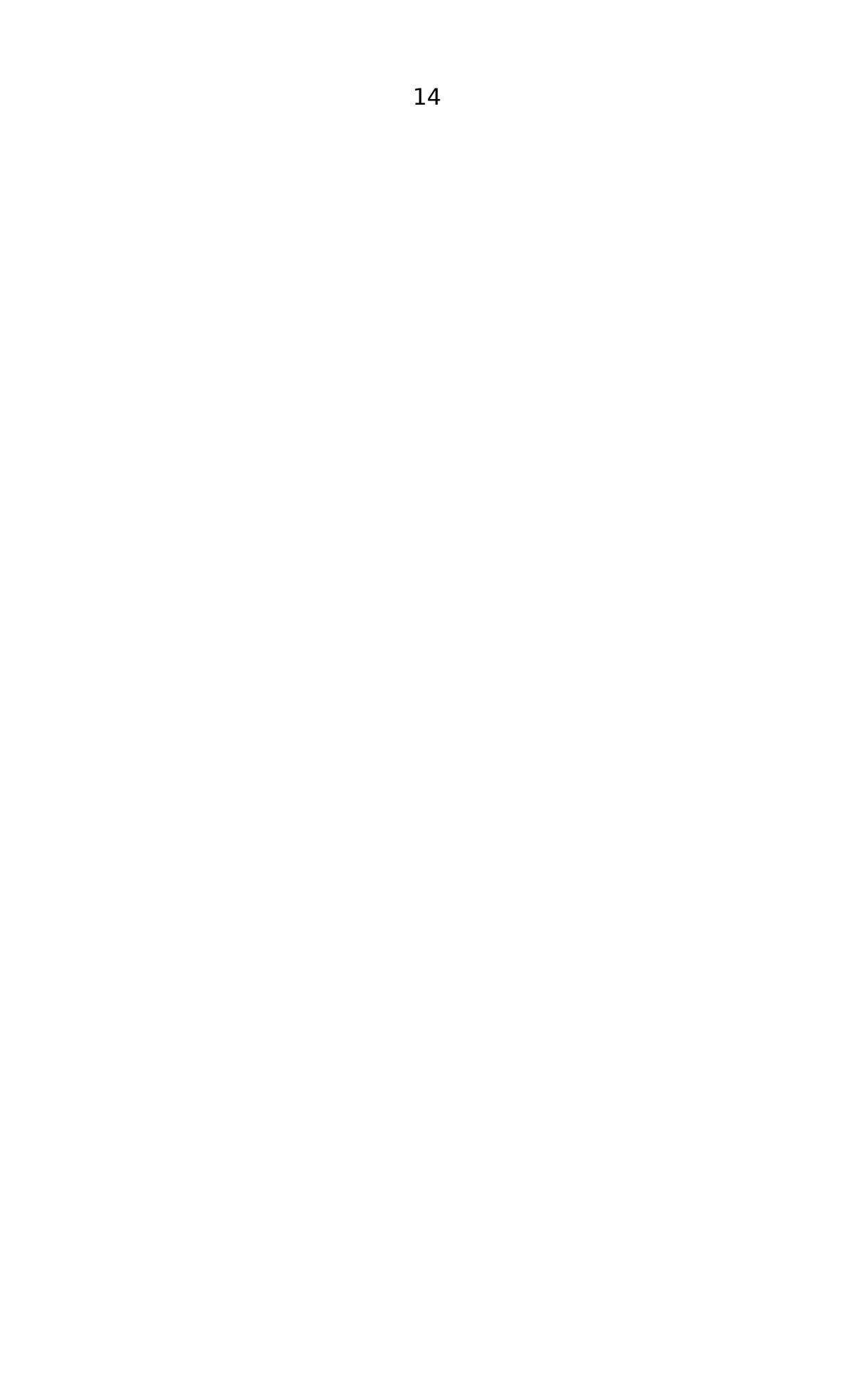